## Gestione Sezioni

*Gestione Sezioni* Permette di accedere a tutte le attività principali legate all'Amministrazione Trasparente.

### Attenzione: le pagine mostrate sono accessibili in base alla policy dei permessi impostati. Contattate il vostro responsabile per informazioni in merito.

Si accede a Gestione dal menù principale  $\rightarrow$  Amministrazione Trasparente  $\rightarrow$  Gestione Sezioni.

All'apertura della form vengono visualizzate nella tabella **Sezioni Amministrazione Trasparente** tutte le sezioni che compongono l'Amministrazione Trasparente.

| Sezi | oni An | nministrazio | one Trasp | arente in a la construction de la construction de la construction de la construction de la construction de la c |                       |                    |                       |                        |                         |
|------|--------|--------------|-----------|----------------------------------------------------------------------------------------------------|-----------------------|--------------------|-----------------------|------------------------|-------------------------|
|      |        | Liv.         | Ord.      | Voce                                                                                                    | Tipologia contenuto   | Utente inserimento | Data ins.             | Utente ultima modifica | Data ultima<br>modifica |
|      |        |              |           |                                                                                                    |                       |                    |                       |                        |                         |
| ۲    | 1      |              | 10        | Disposizioni generali                                                                                           | Elenco documenti (0)  |                    |                       | italsoft               | 23/12/2020 📤            |
| ۲    | 1      | 2            | 10        | Piano triennale per la prevenzione della corruzione e della trasparenza                                         | Elenco documenti (3)  |                    |                       | italsoft               | 02/12/2020              |
| ۲    | 1 2    | 2            | 20        | Atti generali                                                                                                   | Elenco documenti (0)  |                    |                       | italsoft               | 30/11/2020              |
| ۲    | 1      | 3            | 2         | Riferimenti normativi su organizzazione attività                                                                | Elenco documenti (0)  | italsoft           | 30/11/2020            | italsoft               | 30/11/2020              |
| ۲    | Ø 4    | 4            | 10        | Riferimenti normativi                                                                                           | Elenco documenti (0)  | italsoft           | 30/11/2020            | italsoft               | 19/05/2021              |
| ۲    | 1      | •            | 20        | Legginezionali                                                                                                  | Link esterno (0)      | itaisoft           | 30/11/2020            | italsoft               | 23/12/2026              |
| ۲    | 0      | 1            | 30        | Regolamenti                                                                                                    | Elenco documenti (5)  | italsoft           | 30/11/2020            | italsoft               | 19/05/2021              |
| ۲    | 1      | 3            | 3         | Atti amministrativi generali                                                                                    | Elenco documenti (0)  | italsoft           | 30/11/2020            | italsoft               | 30/11/2020              |
| ۲    | 0      | 4            | 10        | Direttive                                                                                                    | Elenco documenti (0)  | italsoft           | 30/11/2020            | italsoft               | 19/05/2021              |
| ۲    | Ø 4    | 4            | 20        | Circolari                                                                                                    | Elenco documenti (0)  | italsoft           | 30/11/2020            | italsoft               | 19/05/2021              |
| ۲    | 1      | 4            | 30        | Programmi                                                                                                    | Elenco documenti (0)  | italsoft           | 30/11/2020            | italsoft               | 19/05/2021              |
| ۲    | 1      | 3            | 4         | Documenti di programmazione strategico-gestionale                                                               | Elenco documenti (0)  | italsoft           | 30/11/2020            | italsoft               | 30/11/2020              |
| ۲    | 0      | 4            | 10        | Direttive assessori                                                                                             | Elenco documenti (0)  | italsoft           | 30/11/2020            | italsoft               | 19/05/2021              |
| ۲    | 0      | 4            | 20        | Documenti di programmazione                                                                                     | Elenco documenti (0)  | italsoft           | 30/11/2020            | italsoft               | 19/05/2021              |
| ۲    | Ø 4    | 4            | 30        | Obiettivi strategici in materia di prevenzione della corruzione e trasparenza                                   | Elenco documenti (0)  | italsoft           | 30/11/2020            | italsoft               | 19/05/2021              |
| ۲    | 1      | 3            | 5         | Statuti e leggi regionali                                                                                       | Elenco documenti (0)  | italsoft           | 30/11/2020            | italsoft               | 30/11/2020              |
| ۲    | Ø 4    | 4            | 10        | Statuto                                                                                                    | Elenco documenti (0)  | italsoft           | 30/11/2020            | italsoft               | 19/05/2021              |
| ۲    | 1      | •            | 20        | Leggi regionali                                                                                                 | Link esterno (0)      | itaisoft           | 30/11/2020            | italsoft               | 23/12/2026              |
| ۲    | 1      | 3            | 6         | Codice disciplinare e di condotta                                                                               | Elenco documenti (0)  | italsoft           | 30/11/2020            | italsoft               | 30/11/2020              |
| ۲    | 0      | ŧ            | 10        | Codice disciplinare                                                                                             | Elenco documenti (0)  | italsoft           | 30/11/2020            | italsoft               | 19/05/2021              |
| ۲    | 0      | 4            | 20        | Codice comportamentale                                                                                          | Elenco documenti (0)  | italsoft           | 30/11/2020            | italsoft               | 19/05/2021              |
| ۲    | 1      | 2            | 40        | Oneri informativi per cittadini e imprese                                                                       | Elenco documenti (0)  | italsoft           | 30/11/2020            | italsoft               | 30/11/2020              |
| ۲    | 1      | •            | 10        | Scadenzario dei nuovi obbilghi amministrativi                                                                   | Elenco documenti (0)  | italsoft           | 30/11/2020            | italsoft               | <del>19/05/2021</del>   |
| ۲    | 1      | 2            | 100       | Burocrezia zero                                                                                                 | Elenco documenti (0)  | italsoft           | <del>30/11/2020</del> | italsoft               | <del>19/05/2021</del>   |
| ۲    | 1      |              | 20        | Organizzazione                                                                                                  | Elenco documenti (0)  |                    |                       | italsoft               | 30/11/2020              |
| ۲    | 1      | 2            | 20        | Titolari di incarichi politici, di amministrazione, di direzione o di governo                                   | Elenco documenti (0)  | italsoft           | 30/11/2020            | italsoft               | 30/11/2020              |
| ۲    | 1      | 3            | 10        | Titolari di incarichi politici di cui all'art. 14 c. 1, del dlgs 33/2013                                        | Elenco documenti (15) | italsoft           | 30/11/2020            | italsoft               | 05/07/2021              |
| ۲    | 1      | •            | 20        | Cessati dall'incarico                                                                                           | Elenco documenti (0)  | italsoft           | <del>30/11/2020</del> | italsoft               | 23/12/2026              |
| ۲    | 1      | 2            | 70        | Sanzioni per mancata comunicazione dei dati                                                                     | Elenco documenti (0)  | italsoft           | 01/12/2020            | italsoft               | 23/12/2020 🗸            |
| -    |        |              |           |                                                                                                    |                       |                    |                       |                        | •                       |
| +    | 1      | ¢ (5) Û      |           |                                                                                                    |                       |                    |                       | Visualiz               | zati 1 - 165 di 165     |

La tabella è organizzata con la logica della struttura ad albero (padre/figli) sulla base dei livelli ben visibili sulla colonna Liv della tabella "Sezioni Amministrazione Trasparente"

Ogni sezione ha quindi un 'padre'. Le sezioni di livello 1 hanno come 'padre' il livello radice (livello 0 ). Ogni sezione della tabella si compone di due parti.

La prima è chiamata '<u>Gestione Sezione</u>' e verrà invocata già al momento della creazione di una nuova sezione.

La seconda è chiamata '<u>Dettaglio Sezione</u>' e può essere compilata solo dopo aver creato una nuova sezione attraverso la 'Gestione Sezione'.

### **Gestione Sezione**

Per <u>aggiungere</u> una nuova sezione di livello 1 è sufficiente cliccare sul pulsante + posizionato sulla barra sottostante la tabella senza evidenziare in giallo alcuna sezione della tabella.

| Sezione Voce Gestione Permessi Ammistrazione Trasparente SINP                                                                                                    |
|----------------------------------------------------------------------------------------------------|
| Sezione padre* 0 9 Ramo radice                                                                                                    |
| Codice Interno                                                                                                    |
| Livello 1                                                                                                    |
| Ordine 240                                                                                                    |
| Tipo Documento                                                                                                    |
| Tipo Ordinamento 🗸                                                                                                    |
| Classe 🗸                                                                                                    |
| Voce indice*                                                                                                    |
| Second Contract of the second second s                                                                                                    |
| Sorgerie V                                                                                                    |
|                                                                                                    |
|                                                                                                    |
|                                                                                                    |
| Intestazione Norma Piè di pagina Piè di pagina Pi |
| Famiglia font 🔹 Dimensioni 👻 🖧 🏚 🏟 🥐 🎟 🗸 💱                                                                                                    |
| B I ⊻ S E E E E E E F E F E F E F E F E F E F                                                                                                    |
| Interlinea $\bullet$ — $I_x$ $\Pi$ $H$ $\mathscr{P}$ $\blacksquare$ $\diamond$                                                                                                    |
|                                                                                                    |
|                                                                                                    |
|                                                                                                    |
|                                                                                                    |
|                                                                                                    |
| P                                                                                                    |

Come si nota dall'immagine, la sezione padre è il livello radice (che corrisponde ad un livello 0). Il campo Livello è già impostato ad 1 .

Non è possibile modificare né il livello né la sezione padre in quanto il software li crea in automatico sulla base della sezione padre.

# Ad eccezione del caso precedente (creazione di una sezione di livello 1), per effettuare qualsiasi tipo di operazione (creazione / lettura / aggiornamento / cancellazione) sulle sezioni va prima evidenziata in giallo la sezione di interesse

Per aggiungere una sezione 'figlio' di un'altra sezione, cliccare con il mouse sopra una delle sezioni. Questa viene evidenziata in giallo.

Ad esempio immaginiamo di voler inserire un 'figlio' della sezione 'Delibera Piano triennale per la prevenzione della corruzione'. Selezionare questa e cliccare il pulsante +.

La sezione 'padre' (ovvero 'Piano triennale per la prevenzione della corruzione e della trasparenza') è di livello 2 per cui andremo a creare una sezione di livello 3.

| Sezione Voce Gestione Permessi Ammistrazione Trasparente SINP                                 |   |
|-----------------------------------------------------------------------------------------------|---|
| Sezione padre* 7 Q Piano triennale per la prevenzione della corruzione e della trasparenza    | 2 |
| Codice Interno                                                                                |   |
| Livello 3                                                                                     |   |
| Ordine 30                                                                                     |   |
| Tipo Documento                                                                                |   |
| Tipo Ordinamento                                                                              |   |
| Classe                                                                                        |   |
| Voce indice*                                                                                  |   |
| Sorgente*                                                                                     |   |
| Attivo SI 🗸                                                                                   |   |
| Inizio Validità* 01/01/2021 📰 Fine Validità* 31/12/2199                                       |   |
| Intestazione Norma Piè di pagina                                                              |   |
| Famiglia font 🔻 Dimensioni 👻 🧏 🔁 📦 🦘 🥐 🎟 🗸                                                    |   |
|                                                                                               |   |
| Interlinea $\bullet$ — $\underline{I}_x \square \Pi \dashv \mathscr{O} \blacksquare \diamond$ |   |
|                                                                                               |   |
|                                                                                               |   |
|                                                                                               |   |
|                                                                                               |   |
|                                                                                               |   |

La form ora conterrà sulla sezione padre la dicitura 'Piano triennale per la prevenzione della corruzione e della trasparenza' e il livello sarà 3.

Prima di cliccare sopra il tasto + va sempre evidenziata in giallo la sezione dalla quale si vuole generare un 'figlio' (fa eccezione solo la creazione di una sezione di livello 1)

Immaginiamo di avere più sezioni dello stesso livello all'interno dello stesso sotto-albero. Se vogliamo che una sezione venga visualizzata prima di un'altra è sufficiente assegnare un valore 'Ordine' inferiore al valore dell'altra sezione. Il software andrà automaticamente ad aggiornare gli ordini di tutte le sezioni dello stesso livello con ordine multiplo di 10 (ovvero 10 alla prima , 20 alla seconda, 30 alla terza etc.).

Cliccando sopra l'icona con la lentina di **Tipo Documento** è possibile scegliere il Tipo di documento che si andrà ad inserire. ( Clicca qui per vedere la guida su Tipo documento )

Attraverso la combo **Tipo ordinamento** è possibile definire l'ordinamento delle voci in pubblicazione. Se si sceglie *Ordine definito da utente*, il sistema permette di riordinare le voci con l'apposita casella.

| Defin | efinizione delle voci nella sezione     |                  |       |                                                |  |  |  |  |  |  |  |
|-------|-----------------------------------------|------------------|-------|------------------------------------------------|--|--|--|--|--|--|--|
| Codi  | odice disciplinare e codice di condotta |                  |       |                                                |  |  |  |  |  |  |  |
| Ele   | enco Documer                            | nti Link Esterno | Testo |                                                |  |  |  |  |  |  |  |
|       | Ordine                                  | Tipo documer     | ito   |                                                |  |  |  |  |  |  |  |
|       |                                         | TUTTI            | ~     |                                                |  |  |  |  |  |  |  |
|       | 10                                      | Generico         |       | Codice disciplinare Dirigenti Enti Locali      |  |  |  |  |  |  |  |
|       | 20                                      | Generico         |       | Codice disciplinare personale non dirigente    |  |  |  |  |  |  |  |
|       | 30                                      | Generico         |       | Codice di comportamento dei dipendenti pubblic |  |  |  |  |  |  |  |
|       | 40                                      | Generico         |       | Codice di comportamento dei dipendenti pubblic |  |  |  |  |  |  |  |
|       | 50                                      | Generico         |       | Codice disciplinare coordinato CCNL 17.12.2020 |  |  |  |  |  |  |  |
|       | 60                                      | Generico         |       | Nuovo Codice di Comportamento del Comune di    |  |  |  |  |  |  |  |

Attraverso la combo **Classe** è possibile differenziare il disegno delle voci contenute nelle varie sezioni.

Il campo **Voce indice** definisce la descrizione della sezione.

Attraverso la combo **Sorgente** è possibile definire se si tratta di un elenco documenti, un link esterno o un semplice testo.

l campi **Attivo**, **Inizio Validità** e **Fine validità** servono per definire se la sezione deve o no essere attiva.

Sulla tabella 'Sezioni Amministrazione Trasparente' le sezioni che sono **attive** e con la **Fine Validità maggiore** della data odierna vengono visualizzate in **nero**.

Le sezioni **attive** ma con **Fine Validità minore** della data odierna vengono visualizzate in **rosso**. Le sezioni **non attive** vengono visualizzate in **blu** .

| ۲ | ø | 3 | 2  | Riferimenti normativi su organizzazione attività |
|---|---|---|----|--------------------------------------------------|
| ۲ | ø | 4 | 10 |                                                  |
| ۲ | ø | 4 | 20 | Leggi nazionali                                  |
| ۲ | ø | 4 | 30 | Regolamenti                                      |
| ۲ | ø | 3 | 3  | Atti amministrativi generali                     |

Per <u>modificare</u> una sezione della tabella sezioni selezionare la riga da modificare (la riga verrà evidenziata in giallo) e cliccare sull'icona 'matita' a sinistra del campo Livello o in fondo alla tabella (**1** / **5**).

Per <u>cancellare</u> una sezione della tabella sezioni selezionare la riga da modificare (la riga verrà evidenziata in giallo) e cliccare sull'icona 'cestino' posizionata nella barra in fondo alla tabella. Se la sezione ha un dettaglio verrà mostrato a video un messaggio per l'utente. La cancellazione non è possibile finché non viene eliminato il dettaglio della sezione. (**3**)

| ۲ | ø | 1    | 120 | Sovvenzioni, contributi, sussidi, vantaggi economici      |
|---|---|------|-----|-----------------------------------------------------------|
| 4 | 5 | 2    | 10  | Criteri e modalità                                        |
| ۲ | ø | 2    | 20  | Atti di concessione                                       |
| ۲ | ø | 2    | 30  | Elenco soggetti beneficiari                               |
| ۲ | ø | 2    | 40  | Albo dei Beneficiari                                      |
| ۲ | ø | 1    | 130 | Bilanci                                                   |
| ۲ | ø | 2    | 10  | Bilancio preventivo e consuntivo                          |
| ۲ | ø | 2    | 20  | Piano degli indicatori e dei risultati attesi di bilancio |
| ۲ | ø | 1    | 140 | Beni immobili e gestione patrimonio                       |
| 1 | 2 | 3    |     |                                                           |
| + | ø | £5 Û | 0   |                                                           |

### **Dettaglio Sezione**

Per andare al <u>dettaglio</u> della sezione fare <u>doppio click</u> sopra la sezione di interesse. Verrà aperta una form contente 3 diverse tab (<u>Elenco Documenti</u>, <u>Link Esterno</u>, <u>Testo</u>). Solo una delle 3 sarà disponibile in base a quanto inserito nella gestione Sezione ( campo **Sorgente** ).

| Sorgente*<br>Attivo<br>Inizio Validità* | Elenco documenti V<br>Elenco documenti<br>Link esterno<br>Testo | Fine Validità* 31/12/2099 🔳 |
|-----------------------------------------|-----------------------------------------------------------------|-----------------------------|
| Intestazione No                         | orma Piè di pagina                                              |                             |
| Famiglia font 🔹                         | Dimensioni 💌                                                    | 🗶 🗅 🖨 🦘 🖝 🔀                 |
| BI⊻                                     | 8 E E E                                                         |                             |
| Interlinea 🔹                            | — <u>I</u> * []                                                 | ¶ ⊣ 🔗 ⊾ ↔                   |

Se la sezione ha la sorgente di tipo "**Elenco Documenti**" viene visualizzata la tabella "Voce" contenente tutti i documenti inseriti. Per inserire un nuovo documento cliccare sopra l'icona + nella barra sottostante la tabella "Voce".

Viene aperta la finestra di gestione della voce

#### Dati principali

Sulla prima (Dati principali) è possibile inserire i dati generali.

| Dati principali   | Testo esteso      | Dati aggiuntivi | Rami aggiuntivi     | Allegati             |              |          |  |   | 🗎 Aggiorna |
|-------------------|-------------------|-----------------|---------------------|----------------------|--------------|----------|--|---|------------|
|                   | 1 Tipo Doci       | umento Provvedi | mento Dirigenziale  |                      |              | ~        |  |   |            |
|                   | 2 Desc            | crizione*       |                     |                      |              | *<br>*   |  |   |            |
|                   |                   | 3 🖪 Pubbli      | azione collegata ad | Atto con Indice 0000 | 096000155202 | 1D       |  |   |            |
|                   | 4 Norme di rifer  | imento          |                     |                      |              | li       |  |   |            |
| 5 Link alle r     | norme / approfon  | dimenti         |                     |                      |              |          |  | , |            |
| nizio Pubblicazio | one in Amm. Trasp | Ordine 2618     | 1 7 Fine Pubbli     | cazione in Amm. Tra  | sparente* 31 | /12/2026 |  |   |            |
|                   |                   | 2010            |                     |                      |              |          |  |   |            |
|                   |                   |                 |                     |                      |              |          |  |   |            |
|                   |                   |                 |                     |                      |              |          |  |   |            |
|                   |                   |                 |                     |                      |              |          |  |   |            |
|                   |                   |                 |                     |                      |              |          |  |   |            |
|                   |                   |                 |                     |                      |              |          |  |   |            |
|                   |                   |                 |                     |                      |              |          |  |   |            |

|     | Campo                    | Utilizzo                                                                                          | Note                                                                                                    |
|-----|--------------------------|---------------------------------------------------------------------------------------------------|----------------------------------------------------------------------------------------------------|
| 1   | Tipo documento           | Specifica dati aggiuntivi e rami aggiuntivi della<br>voce                                         | Può essere modificato<br>solo se non è stato<br>definito un default<br>nella sezione che<br>contiene la voce |
| 2   | Descrizione              | Oggetto della pubblicazione                                                                       |                                                                                                    |
| 3   | Collegamento             | Indica se la pubblicazione è legata ad un Atto<br>della Segreteria                                |                                                                                                    |
| 4   | Norme di riferimento     |                                                                                                   |                                                                                                    |
| 5   | Link alle norme          |                                                                                                   |                                                                                                    |
| 6-7 | Periodo di pubblicazione | Indica l'intervallo di tempo nel quale la<br>pubblicazione è visibile                             |                                                                                                    |
| 8   | Ordine                   | Ordinamento della voce se il tipo ordinamento<br>della sezione è <b>Ordine definito da utente</b> |                                                                                                    |

Sulla seconda (<u>Testo esteso</u>) è possibile inserire un testo.

| Dati principali Testo esteso Dati aggiuntivi Rami aggiuntivi Allegati | 7     |
|-----------------------------------------------------------------------|-------|
| Famiglia font 🝷 Dimensioni 👻 🔁 🛍 🦘 🛷 🎟 📲                              |       |
|                                                                       |       |
| Interlinea ▼ − I <sub>x</sub> □ ¶ H & i >                             |       |
|                                                                       |       |
|                                                                       |       |
|                                                                       |       |
|                                                                       |       |
|                                                                       |       |
|                                                                       |       |
|                                                                       |       |
|                                                                       |       |
|                                                                       |       |
| p Parol                                                               | le: 0 |
|                                                                       |       |
|                                                                       |       |

La terza tab (<u>Dati Aggiuntivi</u>) conterrà i dati aggiuntivi che possono essere compilati dall'utente. L'elenco dei dati aggiuntivi è disponibile sul punto di menu *Amministrazione Trasparente→Anagrafiche di base→Tipi documento*. Per ogni Tipo documento possono essere dichiarati alcuni dati aggiuntivi che poi potranno essere visualizzati anche sul front office.

I campi aggiuntivi contrassegnati con [\*] sono obbligatori. (vedi esempio riga 1)

| Dati principali Testo esteso Dati aggiunti | vi Rami aggiuntivi Allegati |           |             |           |                        |
|--------------------------------------------|-----------------------------|-----------|-------------|-----------|------------------------|
| Descrizione                                | Valore                      | Data Ins. | Utente Ins. | Data Mod. | Utente Mod.            |
| Tipologia                                  | Contributo 🗸                |           |             |           | <b>^</b>               |
| Beneficiario * 1                           | Diversi                     |           |             |           |                        |
| Fiscali non disponibili                    | 0                           |           |             |           |                        |
| Cod. Fiscale                               |                             |           |             |           |                        |
| ID Struttura                               |                             |           |             |           |                        |
| Ufficio *                                  |                             |           |             |           |                        |
| ID Responsabile                            |                             |           |             |           |                        |
| Responsabile *                             |                             |           |             |           |                        |
| Data                                       |                             |           |             |           |                        |
| Data Inizio                                |                             |           |             |           |                        |
| Data Fine                                  |                             |           |             |           |                        |
| Importo*                                   | 0,00                        | _         |             |           |                        |
| Compenso erogato                           | 0,00                        |           |             |           |                        |
| Data compenso erogato                      |                             |           |             |           |                        |
| ID Normativa                               |                             |           |             |           |                        |
| Norma/Atto*                                |                             |           |             |           | -                      |
| 4                                          |                             |           |             |           | •                      |
|                                            |                             |           |             | Visu      | ualizzati 1 - 33 di 33 |

La tab (<u>Allegati</u>) contiene la lista degli allegati inseriti. E' possibile effettuare la gestione completa degli allegati (inserimento/cancellazione) all'interno di questa sezione. Ad ogni allegato può essere associata una voce delle classificazioni e una descrizione.

### Rami aggiuntivi

| Dati pr | incipali   | Testo esteso | Dati aggiuntivi | Rami aggiuntivi | Allegati |                              |                            |        |
|---------|------------|--------------|-----------------|-----------------|----------|------------------------------|----------------------------|--------|
|         |            |              |                 |                 |          | Data Inizio<br>Pubblicazione | Data Fine<br>Pubblicazione |        |
| 10      | 🔻 Esiti re | lativi       |                 |                 |          | 01/01/2021                   | 31/12/2199                 | ⊕      |
| 20      | ▼ Somm     | e liquidate  |                 |                 |          | 01/01/2021                   | 31/12/2199                 | Ð      |
|         | 0          |              |                 |                 |          | 31/08/2021                   | 31/12/2026                 | Û      |
|         | 0.         |              |                 |                 |          | 02/09/2021                   | 31/12/2026                 | Û      |
|         | 01         |              |                 |                 |          | 02/09/2021                   | 31/12/2026                 | Û      |
|         | 0          |              |                 |                 |          | 02/09/2021                   | 31/12/2026                 | Û      |
|         | 0          |              |                 |                 |          | 02/09/2021                   | 31/12/2026                 | Û      |
|         | 01         |              |                 |                 |          | 02/09/2021                   | 31/12/2026                 | Û      |
|         | 0          |              |                 |                 |          | 03/09/2021                   | 31/12/2026                 | Û      |
|         |            |              |                 |                 |          |                              |                            |        |
| + Ø     | ₩ ₹2   ÷   | 0            |                 |                 |          |                              | Visualizzati 1 -           | 9 di 9 |

| inizione della | a voce     |              |                 |                     |                    |          |                         |          |
|----------------|------------|--------------|-----------------|---------------------|--------------------|----------|-------------------------|----------|
| Dati Princip   | ale        | Testo Esteso | Dati Aggiuntivi | Allegati            |                    |          |                         | Aggiorna |
| Allegati       |            |              |                 |                     |                    |          | fuer                    |          |
| Ordine Cla     | ssificazio | ne Prova     | Descri          | zione               | Dettaglio Doc ppg  | Allegato | Agg.                    |          |
|                | 150        | FIOVA        |                 |                     | Dettaglio Doc.prig |          | <u> </u>                |          |
|                |            |              |                 |                     |                    |          |                         |          |
|                |            |              |                 |                     |                    |          |                         |          |
|                |            |              |                 |                     |                    |          |                         |          |
|                |            |              |                 |                     |                    |          |                         | 1        |
|                |            |              |                 |                     |                    |          |                         |          |
|                |            |              |                 |                     |                    |          |                         |          |
|                |            |              |                 |                     |                    |          |                         |          |
| ¢ (25 ∰        |            |              |                 | H 🕂 Pagina 1 di 1 H | М                  |          | Visualizzati 1 - 1 di 1 |          |
| Allega<br>File | da         |              |                 |                     |                    |          |                         |          |
|                |            |              |                 |                     |                    |          |                         |          |
|                |            |              |                 |                     |                    |          |                         |          |

Se la sezione ha la sorgente di tipo "**Link Esterno**" viene visualizzata una tabella che conterrà tutti i link inseriti.

Per inserire un nuovo link cliccare sopra l'icona + della barra sottostante la tabella "Link esterni".

2025/07/01 20:03

| Descrizione          | k                         |            | Inserisci |
|----------------------|---------------------------|------------|-----------|
| Link esterno         | •                         |            |           |
| Tipo Apertura        | APRI IL LINK IN UNA NUOVA | PAGINA 🔻   | ▶         |
| Inizio Pubblicazione | 03/05/2019 🖩              | ordine* 20 |           |
| Fine Pubblicazione   | 31/12/2199                |            |           |

E' necessario compilare tutti i campi della form per poter inserire un nuovo link.

Se la sezione ha la sorgente di tipo "**Testo**" viene visualizzata un'area in cui è possibile inserire un testo.

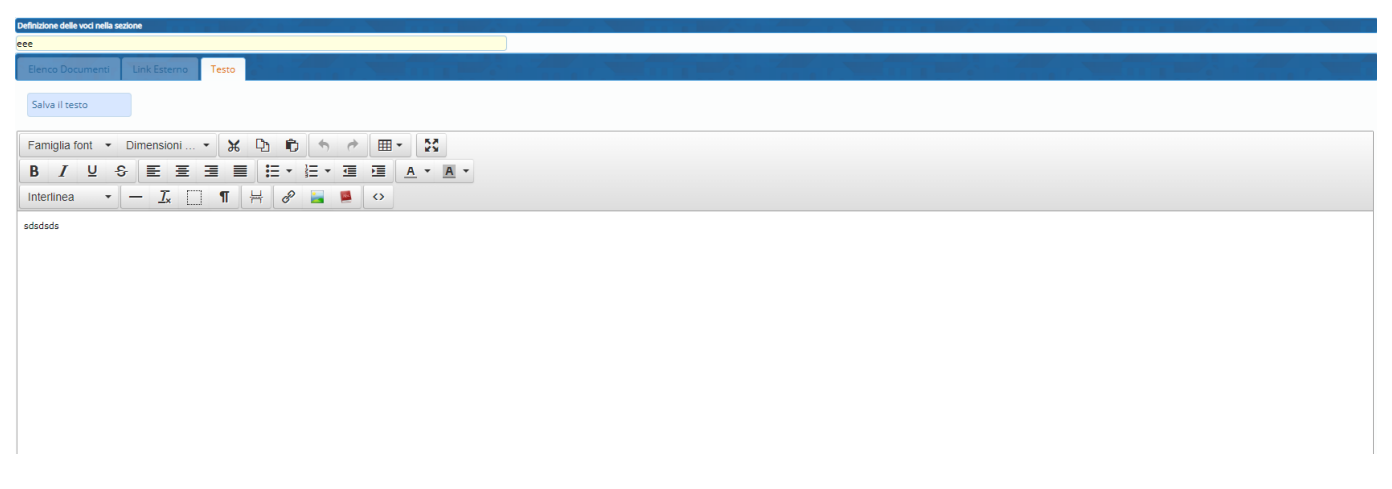

Per salvare il testo cliccare sopra il tasto 'Salva il testo'

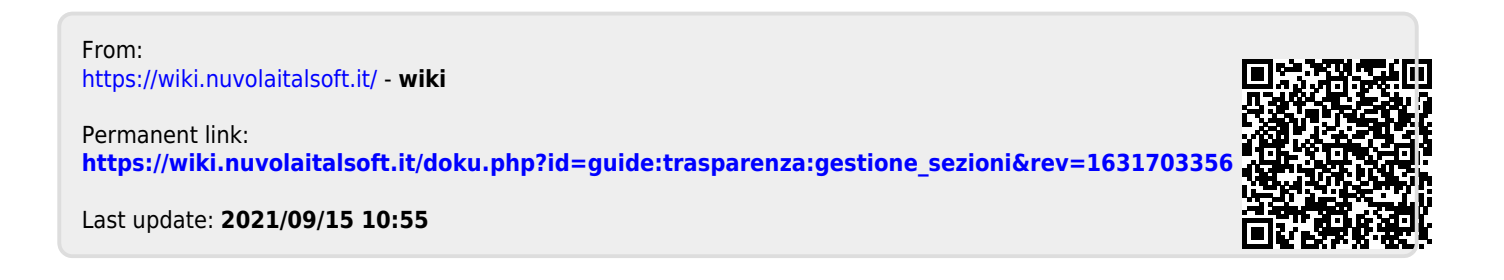